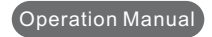

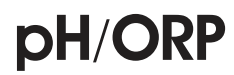

# Transmitter /Controller

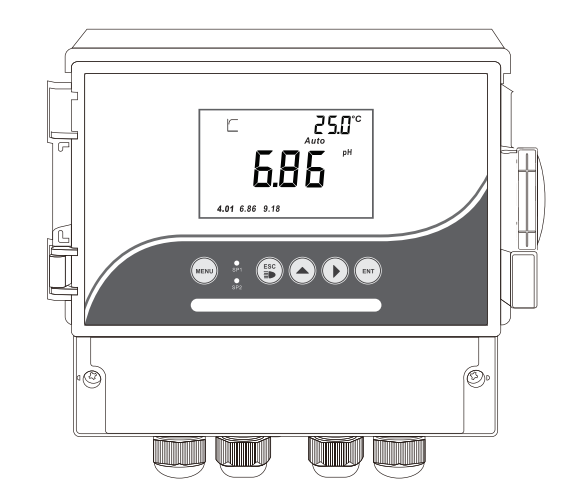

# **Pure Aquatics**

PO Box 104 Wauchope, NSW, 2446 Austrilia www.pureaquatics.com.au gareth@pureaquatics.com.au Sales and Technical Support Tel - 0457 811 285 WHATSAPP - +61 457 811 285 SKYPE - gareth.barber4

# **Pure Aquatics**

# **TABLE OF CONTENTS**

#### Analyze on the data part:

| Byte    | 1                        | 2                                          | 3                   |
|---------|--------------------------|--------------------------------------------|---------------------|
| Analyze | Unit type: 0 is for pH   | Sensor type:0is for Glass                  | Standard solution:  |
| Byte    | 1 is for ORP             | 1 is for Antimony                          | 0 is USA; 1 is NIST |
| Analyze | 4                        | 5,6                                        |                     |
|         | Temperature compensation | Manual temperature setting value or        |                     |
|         | type: 0 is Manual        | temperature offset value(Default 1 decimal |                     |
|         | 1 is TH22,2 is PT1000    | point for 2 bytes integer, unit is °C)     |                     |

Note: In the ORH mode condition, only byte 1 is valid, other bytes are all 0.

#### Unit comparison table

|      |                                                              |                                                                                       |                                                                    |                                                                              | 1                                                                                                    |                                                                                                    |                                                                                                    |
|------|--------------------------------------------------------------|---------------------------------------------------------------------------------------|--------------------------------------------------------------------|------------------------------------------------------------------------------|----------------------------------------------------------------------------------------------------|----------------------------------------------------------------------------------------------------|----------------------------------------------------------------------------------------------------|
| Data | 0                                                            | 1                                                                                     | 2                                                                  | 3                                                                            | 4                                                                                                    | 5                                                                                                    | 6                                                                                                    |
| Unit | mV                                                           | nA                                                                                    | uA                                                                 | mA                                                                           | Ω                                                                                                    | ΚΩ                                                                                                    | MΩ                                                                                                    |
| Data | 7                                                            | 8                                                                                     | 9                                                                  | 10                                                                           | 11                                                                                                    | 12                                                                                                    | 13                                                                                                    |
| Unit | uS                                                           | mS                                                                                    | S                                                                  | PH                                                                           | °C                                                                                                    | Ϋ́F                                                                                                    | Ug/L                                                                                                    |
| Data | 14                                                           | 15                                                                                    | 16                                                                 | 17                                                                           | 18                                                                                                    | 19                                                                                                    | 20                                                                                                    |
| Unit | Mg/L                                                         | g/L                                                                                   | ppb                                                                | ppm                                                                          | ppt                                                                                                    | %                                                                                                    | mbar                                                                                                    |
| Data | 21                                                           | 22                                                                                    |                                                                    | 1                                                                            | <br> <br>                                                                                                    | <br> <br> <br>                                                                                                    | <br> <br>                                                                                                    |
| Unit | bar                                                          | mmHg                                                                                  |                                                                    |                                                                              | T                                                                                                    |                                                                                                    | r                                                                                                    |
|      | Data<br>Unit<br>Data<br>Unit<br>Data<br>Unit<br>Data<br>Unit | Data 0<br>Unit mV<br>Data 7<br>Unit uS<br>Data 14<br>Unit Mg/L<br>Data 21<br>Unit bar | Data01UnitmVnAData78UnituSmSData1415UnitMg/Lg/LData2122UnitbarmmHg | Data012UnitmVnAuAData789UnituSmSSData141516UnitMg/Lg/LppbData2122UnitbarmmHg | Data         0         1         2         3           Unit         mV         nA         uA         mA           Data         7         8         9         10           Unit         uS         mS         S         PH           Data         14         15         16         17           Unit         Mg/L         g/L         ppb         ppm           Data         21         22 | Data         0         1         2         3         4           Unit         mV         nA         uA         mA         Ω           Data         7         8         9         10         11           Unit         uS         mS         S         PH         °C           Data         14         15         16         17         18           Unit         Mg/L         g/L         ppb         ppm         ppt           Data         21         22              Unit         bar         mmHg | Data         0         1         2         3         4         5           Unit         mV         nA         uA         mA         Ω         KΩ           Data         7         8         9         10         11         12           Unit         uS         mS         S         PH         °C         °F           Data         14         15         16         17         18         19           Unit         Mg/L         g/L         ppb         ppm         ppt         %           Data         21         22               Unit         bar         mmHg |

| 1 | PREFACE                                | 03 |
|---|----------------------------------------|----|
|   | 1.1 Before Use                         | 03 |
|   | 1.2 In Use                             | 03 |
|   | 1.3 Safety ·····                       | 03 |
| 2 | PRODUCT OVERVIEW                       | 04 |
|   | 2.1 Product Features                   | 04 |
|   | 2.2 Technical Parameters               | 05 |
|   | 2.3 Measurement & Control System ····· | 06 |
|   | 2.4 Appearance                         | 07 |
|   | 2.4.1 Display                          | 07 |
|   | 2.4.2 Display Character Table          | 07 |
|   | 2.4.3 Key Panel                        | 08 |
|   | 2.4.4LED Indicator ·····               | 80 |
|   | 2.5 Menu Preview ·····                 | 09 |
| 3 | INSTALLATION                           | 11 |
|   | 3.1 Installation                       | 11 |
|   | 3.2 Connection Diagram                 | 13 |
| 4 | CALIBRATION                            | 14 |
|   | 4.1 pH Calibration                     | 14 |
|   | 4.20RP-mV Calibration                  | 15 |
|   | 4.3 pH/ORP Mode Switch                 | 15 |
| 5 | PH SET UP                              | 16 |
|   | 5.1 P01 Electrode                      | 16 |
|   | 5.2 P02 Standard Solution              | 17 |
|   | 5.3 P03 Temperature                    | 18 |
|   | 5.4 P04 Relay1                         | 19 |
|   | 5.5 P05 Relay2                         | 19 |
|   | 5.6 P06 Relay3                         | 20 |

 5.7 P07 Current Output
 21

 5.8 P08 RS-485 output
 22

 5.9 P09 Password
 23

 5.10 P10 Factory Defaults
 24

| 6 ORP SET UP             | 25 |
|--------------------------|----|
| 6.1 P01 Relay1           | 25 |
| 6.2 P02 Relay2           | 25 |
| 6.3 P03 Relay3           | 26 |
| 6.4 P04 Current Output   | 27 |
| 6.5 P05 RS-485 Ouput     | 28 |
| 6.6 P06 Password         | 28 |
| 6.7 P07 Factory Defaults | 29 |
|                          |    |

| 7 | APPENDIX ·····                                         | 30 |
|---|--------------------------------------------------------|----|
|   | 7.1 pH/temperature Corresponding To pH Buffer Solution | 30 |
|   | 7.2 pH Factory Defaults                                | 31 |
|   | 7.3 ORP Factory Defaults                               | 31 |
|   |                                                        |    |

| 8 PROTOCOL | 32 |
|------------|----|
|------------|----|

| 9 | GENERAL INFORMATION                         | 37 |
|---|---------------------------------------------|----|
|   | 9.1 Warranty                                | 37 |
| ( | 9.2 Return Of Malfunction Instruments       | 37 |
| ( | 9.3 Guidelines Or Returning Unit For Repair | 37 |

#### **Model and Function**

|                   |     |        |     |        |     |        | pH/OR | P controller |
|-------------------|-----|--------|-----|--------|-----|--------|-------|--------------|
| Electrode         | P01 | Page16 | P01 | Page16 | P01 | Page16 | P01   | Page16       |
| Standard Solution | P02 | Page17 | P02 | Page17 | P02 | Page17 | P02   | Page17       |
| Temperature       | P03 | Page18 | P03 | Page18 | P03 | Page18 | P03   | Page18       |
| Relay 1           |     |        | P04 | Page19 | P04 | Page19 | P04   | Page19       |
| Relay 2           |     |        | P05 | Page19 | P05 | Page19 | P05   | Page19       |
| Relay 3           |     |        |     |        | P06 | Page20 | P06   | Page20       |
| Current Output    | P04 | Page21 | P06 | Page21 | P07 | Page21 | P07   | Page21       |
| RS-485 output     |     |        |     |        | P08 | Page22 | P08   | Page22       |
| Password          | P05 | Page23 | P07 | Page23 | P09 | Page23 | P09   | Page23       |
| Factory Defaults  | P06 | Page24 | P08 | Page24 | P10 | Page24 | P10   | Page24       |
|                   |     |        |     |        |     |        |       |              |

#### 3) Returned setting data ( public), suppose the unit ID code is 01

| 01           | 03      | XX                                | Data     | CRC value        |
|--------------|---------|-----------------------------------|----------|------------------|
| Unit ID code | Command | Number of data 1 byte ( 28 bytes) | 28 bytes | The last 2 bytes |

#### The definition of data part:

Relay 1:

| 1,2        | 3             | 4    | 5,6          | 7             | 8    |
|------------|---------------|------|--------------|---------------|------|
| ON integer | Decimal point | unit | OFF interger | Decimal point | unit |

#### Relay 2:

| 9,10       | 11            | 12       | - | 13,14        | <br>15        | 16       |
|------------|---------------|----------|---|--------------|---------------|----------|
| ON integer | Decimal point | <br>unit |   | OFF interger | Decimal point | <br>unit |

#### Relay 3:

| 17         | 18                 | 19,20                                   |
|------------|--------------------|-----------------------------------------|
| Relay type | Cleaning second(s) | Cleaning interval(hours) 2bytes integer |

#### Relay 3:

| 19,20                    | 21,22                  | 23            | 24   | 25,26                  | 27      |
|--------------------------|------------------------|---------------|------|------------------------|---------|
| Cleaning interval(hours) | The transmitter 4mA    | Decimal point | unit | The 20mA corresponding | Decimal |
| 2 bytes integer          | value (2bytes integer) |               |      | value(2bytes integer)  | point   |

#### 4) Returned setting data (private), suppose the unit ID code is 01

| 01      |   | 03      | XX                 | Data | <br> <br> <br> | CRC value        |
|---------|---|---------|--------------------|------|----------------|------------------|
| Unit ID | 1 | Command | Number of the data |      | <br> <br>      | The last 2 bytes |

| 01      | 03      | Number of data                             | Data          | CRC value        |
|---------|---------|--------------------------------------------|---------------|------------------|
| Unit ID | Command | 1 byte (fix the number of data as 15 here) | 15 bytes data | The last 2 bytes |

#### Analyze on the data:

| Byte    | 1,2                  | 3             | 4    |
|---------|----------------------|---------------|------|
| Analyze | The pH value integer | decimal point | unit |

Note: 7FFF is outranged (ORP is the same), 8000 is below is range. Decimal point of the third byte: 02 is 2 decimal places,00 is without decimal point Unit of the fourth byte: 10 is pH, 00 is mV

| Byte    | 5,6          |                   | 5,6                               | 8    |
|---------|--------------|-------------------|-----------------------------------|------|
| Analyze | The temperat | ure value integer | <br>The temperature value integer | unit |

Temperature value: 7FFF is outranged, 8000 is below is range.

Byte 7: The decimal point of temperature 01 is a 1 decimal place.

Byte 8:11 is  $^\circ\!\mathrm{C},$  12 is  $^\circ\!\mathrm{F}$ 

Byte 9,10,11,12 are reserved bytes.

Byte 13 and 14 are the current transmission output value (integer). The default is 2 decimal places, unit is mA.

Byte 15 is the status of the Relays, 0 is disconnect, 1 is closed. The first 5 figures are independent bits. The sixth figure is Relay 3, the seventh figure is Relay2, the eighth figure is Relay 1.

2) Returned Calibration data: suppose the ID code of the unit is 01

| 01      | 03      | OF                                         | Data          | CRC value        |
|---------|---------|--------------------------------------------|---------------|------------------|
| Unit ID | Command | 1 byte (fix the number of data as 15 here) | 15 bytes data | The last 2 bytes |

The definition of data part:

Calibration status of Byte 1:

pH: the first 3 figures are independent bits. The forth figure is the high point; fifth is the middle point and sixth is the low point. The last 2 figure are independent bits.

0 refers to without calibration, 1 refers to calibration done.

ORP: The first 7 figures are independent bits. The eigth figure is the calibration mark.

0 refers to without calibration, 1 refers to calibration done.

Byte 2 and 3 are the offset integer of pH and ORP. Default the unit of 1 decimal point is mV

Byte 4 and 5 are the acid slope, Byte 6 and 7 are the alkalinity slope.

Byte 8,9,10,11,12,13,14 are reserved bytes.

#### 1.1 Before Use

Thank you for selecting our company Controller/Transmitter Although the Controller/Transmitter use advanced technology and meet the requirements of current safety rules, improper use can still threaten the safety of users, and/or cause harmful influences to factory and other equipments. Therefore, before using the controller/transmitter, relevant person must read and understand contents of this operation manual.

Operation manual should be kept accessible within the person who use the controllers/ transmitters.

If you have problems which are not mentioned or can not be explained in this manual, piease contact our company local customer service center. They will be cery glad to hely you.

#### 1.2 In Use

On any unmentioned use or the use that contradict with the technical parameters the operators should bear the responsibility

Other conditions of right use include:

-Remarks and requirements stated in operation manual.

- -Local safety regulations on safe operation.
- Information and warning of products that are used together with the transmitters in the
- contract.(chassis,electrode,etc.)

-Required operating environment and working condition.

#### 1.3 Safety

|     | The transmitters may only be carried out by trained experts                                                                                                    |
|-----|----------------------------------------------------------------------------------------------------|
|     |                                                                                                    |
| /!\ | Unqualified Transmitters should not be installed and used.                                                                                                    |
|     | The transmitters should be used under the required working condition                                                                                                    |
|     | The transmitters should not be opened and repaired by clients themselves                                                                                                    |
|     | Modified transmitter shouid not be used.Manufacturers and suppliers do not bear responsibility for the damage and lost caused by modifying instruments without permission.Clients should bear all the risks.                                        |
|     | This instrument is Ip65 rated.Please use waterproof cable glands when you connect<br>the cable.Also,please loose it when you open the cover.After connecting the<br>cable,please tighten the cable conductor according to the following instruction |
|     | with cable ties, or it will cause danger such as cable conductor or interface falls off<br>when open the cover.                                                                                                    |
|     |                                                                                                    |

# 2 PRODUCT OVERVIEW

#### 2.1 Product Features

Our company Controller/Transmitter is used to measure pH or ORP and temperature value. The transmitters can be panel-mounted or wall-mounted.They can be used as monitor in water treatment,controller in electrolytic water cleaning, in chemical industry, in food process, in cleaning water or water or waste water treatment and in neutralization process.

This transmitter has many user-friendly and safety features which include:

- Double high impedence input.
- IP65 rated, waterproof and anti-gas, applicable in extreme conditions.
- High protection against electromagnetic inteference.
- Menu-driven program that simplifies set-up.
- Built-in memory backup to ensure that setup parameter and calibration information are not erased in power-off condition.
- Scaleable isolated 4-20mA Outputs for pH/ORP.
- · Temperature value offset adjustment.
- Two relay circuits, can select high-low control freely. Separately adjustable high and low set-point hysteresis (dead bands) prevent chattering of relays around the set poinst.
- Glass electrode and antimony electrode are selectable to meet different industrial situations or HF(hydrofluoric acid) measurement situation
- · LED indicators monitor control status from a distance
- · Large LCD, with high luminance LED backight.

#### 5. Analyze on the error data from the Console computer

1) No responding from Console computer

a. Wrong sending address from the Host computer

b. Receive time out. Timing when the Console computer receives the first data. The receiving will stop if the received data is less than the required command bytes (5 bytes) when the second system is interrupted.

c. Host computer command bytes exceeding. Command will be invalid if the received command bytes in the receiving time are more than required. If the command sending from the Host computer is too frequent also leads to the same problem. Suggest the interval of the Host computer command sending be more than 0.5 seconds.

#### 2) Returned Error code from the Console computer

Returned Error code from the Console computer is 5 bytes. The command from the Host computer and the Error code share the same beginning of 8, for example:

| Address | Host computer command +0X80 | Error code | CRC calibration |
|---------|-----------------------------|------------|-----------------|
| 1 byte  | 1 byte                      | 1 byte     | 2 bytes         |

The Error code can be classified as the following 4 circumstances: a. Error in command: The command from the Host computer is for example 01 05 01 E2 90 instead of 03. The Console computer will return 01 05+80 81 82 F0 Command Error - 01 85 81 82 F0 b. Error in Command objects. Available command object: 01. 02.03.04. If 01 03 07 61 32 the console computer will return: 01 03 +80 82 C1 51 Command object Error: 01 83 82 C1 51 c. Error in CRC calibration code: If 01 03 01 AA BB(correct code: 01 03 01 E1 30) the console computer will return: 01 03 +80 83 00 91 CRC calibration code Error: 01 83 83 00 91 d. Unit not in the measurement condition, specially refers to when there is no mistake from the Host computer command, however, the Console computer is not in the correct measurement condition cause the failure of uploading the measurement results. For example: Console computer returns: 01 03+80 80 40 90 Unit not in the measurement condition: 01 83 80 40 90

#### 6. Analyze on the correct data from the Console computer

Note: The lower byte is behind the high byte in all returned integer data. The returned data from the Console computer can also be classified in 4 circumstances as the Host computer.

1) Returned floating data: suppose the Unit ID code is 01

| 01      | ł | 03      | 1 | Number of data                             | 1 | Data          | <br> <br> | CRC value        |
|---------|---|---------|---|--------------------------------------------|---|---------------|-----------|------------------|
| Unit ID |   | Command | 1 | 1 byte (fix the number of data as 15 here) | 1 | 15 bytes data | 1         | The last 2 bytes |

# 8 PROTOCOL

#### 1. General Introduction

The unit adopts the RS-485 Modbus Protocol. The communication distance is as long as 1200m by merging 1-200 units in one communication line. Range of the ID code can be from 001-200. Communication baud rate range 1200, 2400, 4800,9600,19200. Data format can refer to the Modbus RTU format.

#### 2. Composition of the communication command: Command from the Host computer

| Console computer address(ID code) | Command code | Command object | CRC (Calibration)       |
|-----------------------------------|--------------|----------------|-------------------------|
| 1 byte                            | 1 byte       | 1 byte         | 2 bytes( High in front) |

#### 3. Console computer address and the unit (ID code of the Console computer)

Command code: 03 is fixed here to read the contents from the register Command object: the data format of the Host computer need to read from

| Command | Object                           | Explanation of the data                                                                   |
|---------|----------------------------------|-------------------------------------------------------------------------------------------|
| 01      | Floating data<br>(measured data) | The measured data, include the output current and the status of the Relays                |
| 02      | Calibration data                 | The zero point, slope, calibration point, etc of the electrode after the calibration done |
| 03      | Parameter setting 1              | The public part of the setup data                                                         |
| 04      | Parameter setting 2              | The exclusive part of different units                                                     |

# 4. The complete command from the Host computer (suppose the Console computer address is 01)

| Console computer<br>address | Command Code | Command Object | CRC Calibration | Explanation of the data                    |
|-----------------------------|--------------|----------------|-----------------|--------------------------------------------|
| 01                          | 03           | 01             | E1 30           | reading the floating data                  |
| 01                          | 03           | 02             | A1 31           | reading the calibration data               |
| 01                          | 03           | 03             | 60 F1           | reading the parameter setting(public)      |
| 01                          | 03           | 04             | 21 33           | reading the the parameter setting(private) |

#### 2.2 Technical Parameters

| Model       |                        | PH2000E              | PH3000        | PH3000     | E PH3300E     |  |  |
|-------------|------------------------|----------------------|---------------|------------|---------------|--|--|
| PH          | Range                  | -2.00-16.00 pH       |               |            |               |  |  |
|             | Resolution             | 0.01 pH              |               |            |               |  |  |
|             | Accuracy               | 0.01pH               |               |            |               |  |  |
|             | Signal Input Impedance | ≥1012 Ω              |               |            |               |  |  |
| ORP         | Range                  | -2000-2000 mV        |               |            |               |  |  |
|             | Resolution             | 1 mV                 |               |            |               |  |  |
|             | Accuracy               | 1mV                  | 1mV           |            |               |  |  |
| Temperature | Temperature Range      | -10. 0-110. 0°C      | 2             |            |               |  |  |
|             | Resolution             | 0.1°C                |               |            |               |  |  |
|             | Precision              | 0. 3℃                |               |            |               |  |  |
|             | Temperature Sensor     | Pt1000               |               |            |               |  |  |
|             | TEMP.Compensation      | Automatic/Manual     |               |            |               |  |  |
| Signal      | Signal Output          | 4-20 mA (Adjustable) |               |            |               |  |  |
| Output/load | Current Accuracy       | ≤1% F.S.             |               |            |               |  |  |
|             | Load                   | <500 Ω               |               |            |               |  |  |
| Data        | R\$485                 |                      |               | MODBUS Pro | otocol        |  |  |
| interface   | On/Off                 |                      | 2 SPST Relays |            |               |  |  |
| Relay       | Output                 | 2.5A 230 VAC         |               |            |               |  |  |
| Ouput       | Cleaning/Alarm Relays  |                      |               | 1X 2.5A    |               |  |  |
| Others      | Power                  | 85-260 VAC or 24     | 4 VDC         |            |               |  |  |
|             | Working Temperature    | 0-60℃                |               |            |               |  |  |
|             | Humidity               | < 85%                |               |            |               |  |  |
|             | IP Rated               | IP65                 |               |            |               |  |  |
|             | Installation           | Panel Mounting       |               | 1          | Wall Mounting |  |  |
|             | Dimensions             | (HXWXD)108X10        | 8X158mm       |            | 160X188X108mm |  |  |
|             | Panel Cut Size         | 94.5X94.5 mm         |               |            |               |  |  |
|             | Weight                 | 0.5 kg               |               | 1          | 0.7 kg        |  |  |

#### 2.3 Measurement & Control System

Typical measurement system includes:

- pH/ORP on-line transmitter
- pH/ORP combination sensor
- Suitable pH/ORP measurement cable
- Immersion system or flow cell or processing parts with or without grounding electrode
- Terminal control parts, eg. Pump or valve.
- 4-20mA output connected with recorder/PLC

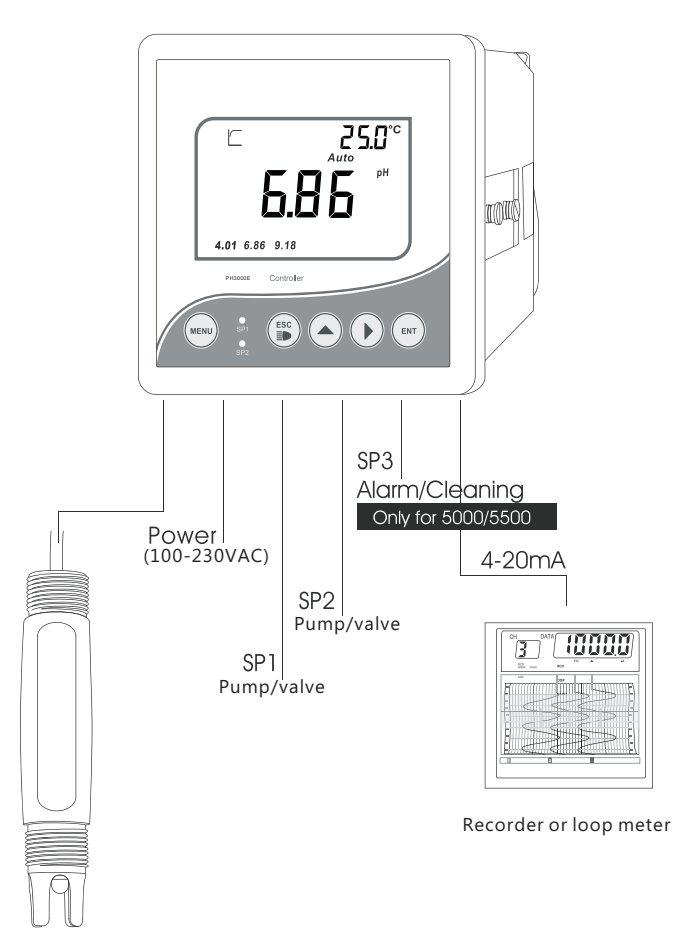

Sensor

## 7.2 pH Factory Defaults

| Item              | Corresponding | Factory Defaults                                                |  |
|-------------------|---------------|-----------------------------------------------------------------|--|
| Sensor            | P-01          | pH Electrode                                                    |  |
| Standard Solution | P-02          | USA: 10.01,7.00,4.01                                            |  |
| Temperature       | P-03          | Manual Temperature Compensation 25 $^\circ \!\!\!\! \mathbb{C}$ |  |
| Relay 1           | P-04          | ON-Point is 4.00pH; OFF-Point is 4.50pH                         |  |
| Relay 2           | P-05          | ON-Point is 10.00pH; OFF-Point is 9.50pH                        |  |
| Relay 3           | P-06          | Alarm                                                           |  |
| Current Output    | P-07          | 4.00mA corresponds to 0.00pH; 20.00mA corresponds to 14.00pH    |  |
| Data transmission | P-08          | ID of the protocol address is 001; Baud rate is 9600            |  |

## 7.3 ORP Factory Defaults

| ltem           | Corresponding<br>interface | Factory Defaults                                            |
|----------------|----------------------------|-------------------------------------------------------------|
| Relay 1        | P-01                       | ON-Point is 400mV; OFF-Point is 450mV                       |
| Relay 2        | P-02                       | ON-Point is 1000mV; OFF-Point is 950mV                      |
| Relay 3        | P-03                       | Alarm                                                       |
| Current Output | P-04                       | 0000mV corresponds to 4.00mA; 1400mV corresponds to 20.00mA |

## 7.1 pH/temperature Corresponding To pH Buffer Solution

| Temperature(°C) | pH4.01 | pH6.86 | pH9.18 | pH4.00 | pH7.00 | pH10.01 |
|-----------------|--------|--------|--------|--------|--------|---------|
| 0               | 4.01   | 6.98   | 9.47   | 4.01   | 7.12   | 10.32   |
| 5               | 4.01   | 6.95   | 9.38   | 4.00   | 7.09   | 10.25   |
| 10              | 4.00   | 6.92   | 9.32   | 4.00   | 7.06   | 10.18   |
| 15              | 4.00   | 6.90   | 9.27   | 4.00   | 7.04   | 10.12   |
| 20              | 4.00   | 6.88   | 9.22   | 4.00   | 7.02   | 10.06   |
| 25              | 4.01   | 6.86   | 9.18   | 4.00   | 7.00   | 10.01   |
| 30              | 4.01   | 6.85   | 9.14   | 4.01   | 6.99   | 9.97    |
| 35              | 4.02   | 6.84   | 9.10   | 4.02   | 6.98   | 9.93    |
| 40              | 4.03   | 6.84   | 9.07   | 4.03   | 6.97   | 9.89    |
| 45              | 4.04   | 6.83   | 9.04   | 4.04   | 6.97   | 9.86    |
| 50              | 4.06   | 6.83   | 9.01   | 4.06   | 6.97   | 9.83    |
| 55              | 4.08   | 6.83   | 8.99   | 4.07   | 6.97   | 9.81    |
| L               | 4.10   | 6.84   | 8.96   | 4.09   | 6.98   | 9.79    |
| 70              | 4.12   | 6.85   | 8.92   | 4.12   | 6.99   | 9.76    |
| 80              | 4.16   | 6.86   | 8.89   | 4.16   | 7.00   | 9.74    |
| 90              | 4.20   | 6.88   | 8.85   | 4.20   | 7.02   | 9.73    |

## 2.4 Appearance

#### 2.4.1 Display

213 4 1 2 Measuring Status-Calculating 2 Measuring Status-Stable Value 3 Electrode inserted display 4 🐼 Setup display 5 offset-Electrode offset 6 Slope-Electrode slopr Offset Slope 7 Done-Calibration Done 4.01 6.86 9.18 4.01 7.00 10.01 8 mV,pH,mA,<sup>°</sup>C ,%-Unit of Measurement

5

-188.8°°

Auto Manual

8

Ż

mVpH

-6

9 Auto/Manual-Temperature Compensation

10 4.01,7.00,10.01 Calibrated Points-USA Buffer Standard

11 4.01,6.86,9.18 Calibrated Points-USA Buffer Standard

## 2.4.2 Display Character Table

| SEN    | Sensor                             | Offset | Sensor Offset           |
|--------|------------------------------------|--------|-------------------------|
| GLAS   | Glass pH Sensor                    | P-     | Menu item               |
| AUF 1  | Antimony pH Sensor                 | ЕОЧЕ   | Password Setting        |
| ЬUF    | Buffer Solution                    | dЕF    | Factory Defaults        |
| П 15E  | NIST Standard                      | 5L 1   | Sensor Slope 1          |
| USR    | USA Standard                       | 512    | Sensor Slope 2          |
| FT     | Temperature Compensation           | SAUE   | Save Data               |
| Auto   | Automatic Temperature Compensation | Err    | Error                   |
| Manual | Manual Temperature Compensation    | ОЛ     | On                      |
| FH55   | 22K Sensor                         | OFF    | Off                     |
| PŁ     | PT1000 Sensor                      | ПО     | No                      |
| EOF5   | Temperature Offset                 | YES    | Yes                     |
| rly!   | Relay1                             | 0Ur    | Temperature value Over  |
| rly2   | Relay2                             | Udr    | Temperature value Under |
| rly3   | Relay3                             | FULL   | Full Data Storage       |
| EUrr   | Current Output                     | OUEr   | Measuring Value Over    |
| 485    | Data output                        | UПdr   | Measuring Value Under   |
| Slope  | Electrode Slope                    |        |                         |

## 2.4.3 Key Panel

## 6.7 P07 Factory Defaults

| key  | Description                                                                                                    |
|------|----------------------------------------------------------------------------------------------------|
| MENU | Menu Key<br>In measuring status,press the key once into Calibration mode<br>In calibration or Set up mode,Press the key back to measuring status                                                                                         |
| ESC  | Escape key<br>Press and back to previous screen display in Calibration or Set Up mode<br>Back light on and off switch in measurement status                                                                                              |
|      | Up Arrow Key<br>In measuring status,press the key into "Set Up Status Review"mode,<br>press again to check each set up status.<br>In SET UP mode,press to select items and to adjust set value.<br>In Menu mode,act as forward cycle key |
|      | Right Arrow Key<br>In measuring status,press the key to change measurement mode<br>In SET UP mode,press to select digits of value<br>In Menu mode,act as backward cycle key                                                              |
| ENT  | Confirm Key<br>Confirm the selection                                                                                                    |

## 2.4.4 LED Indicator

LED Indicator

SP1/SP2 LED light-on shows the relevant relay is in working status.

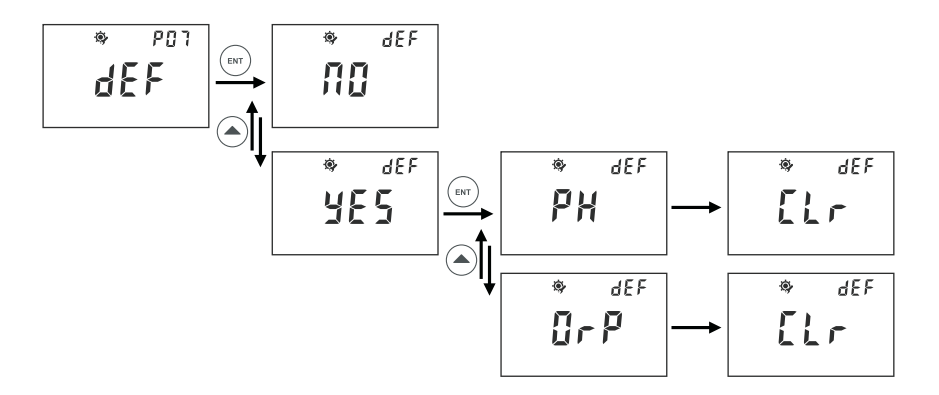

- In P-07, you can select to change factory defaults or to revert to factory default status.
- Please refer to above description steps to set up P-05
- You can go to next parameter setting by pressing A por press MENU key to quit and go back to measurement mode.

#### 6.5 P05 RS-485 Output

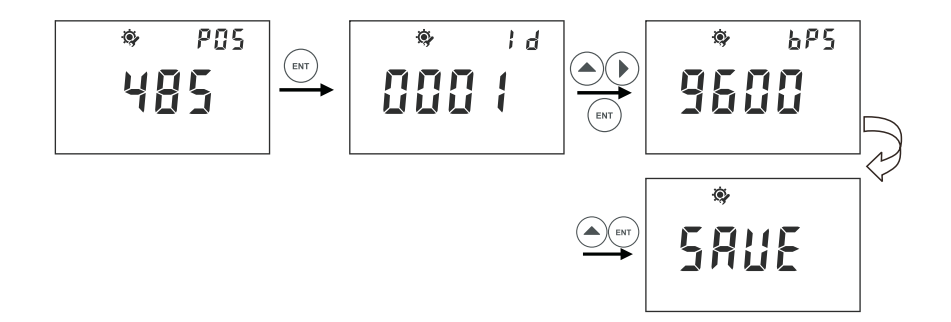

- After entering P-05, you can press ▲ ► to set the ID of the protocol address and press ENT to confirm.ID range can be set from 01 to 200.
- You can press ▲ to set the protocol rate you need and confirm by pressing ENT.

#### 6.6 P06 Password

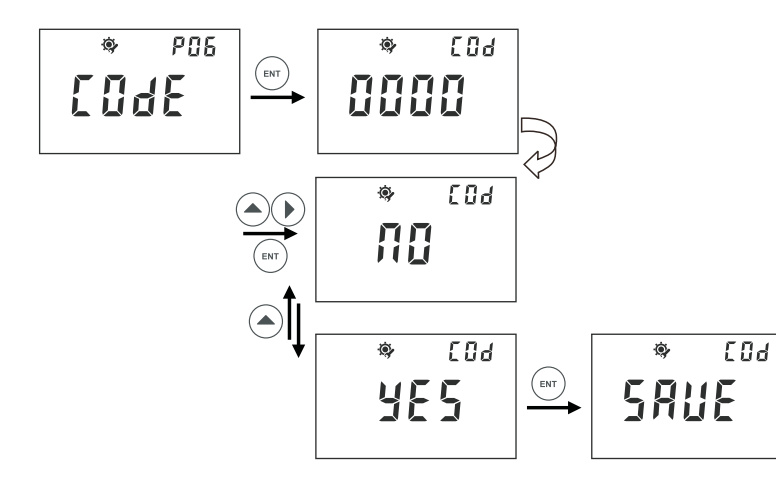

- In P-06, you can select to change factory defaults or to revert to factory default status.
- Please refer to above description steps to set up P-04
- You can go to next parameter setting by pressing ▲ ▶, or press MENU key to quit and go back to measurement mode.

#### 2.5 Menu Preview

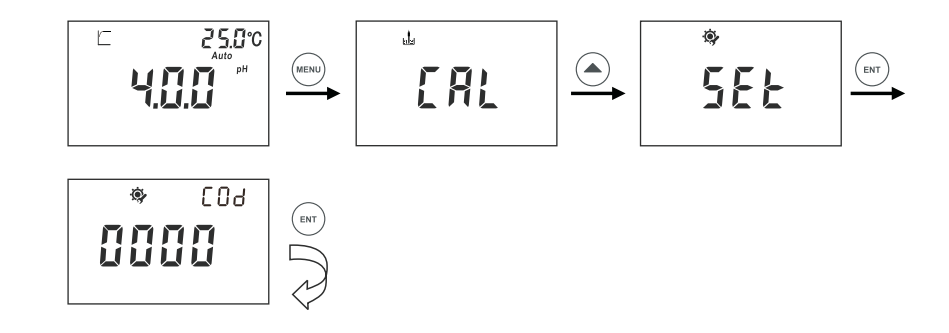

- In measurement mode, press MENU key to enter calibration step, and then, press key to enter set up process
- Press ENT key to pass through, if you have not set up password.

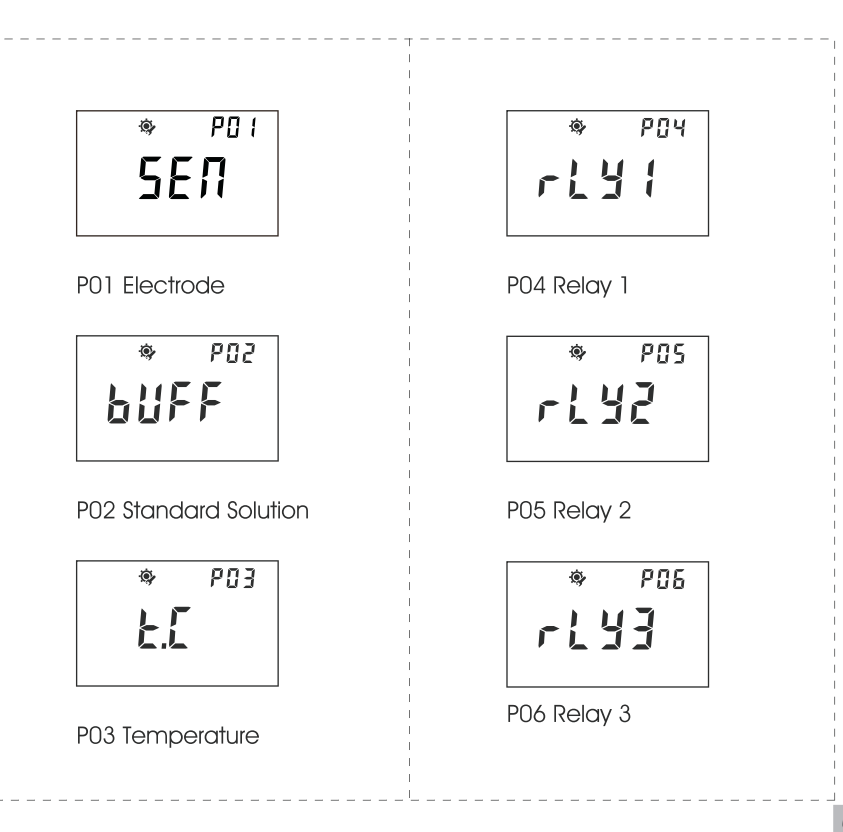

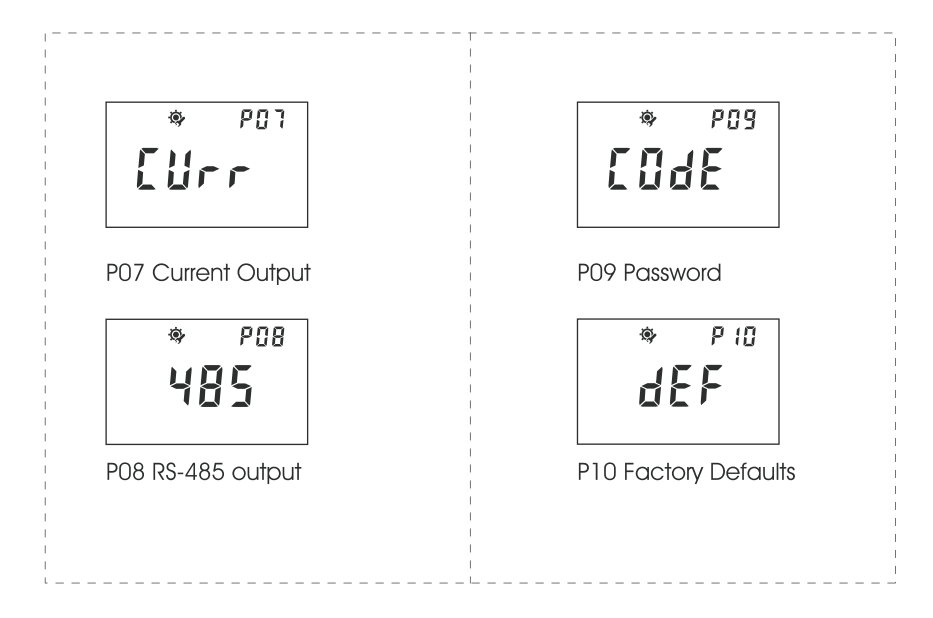

## 6.4 P04 Current Output

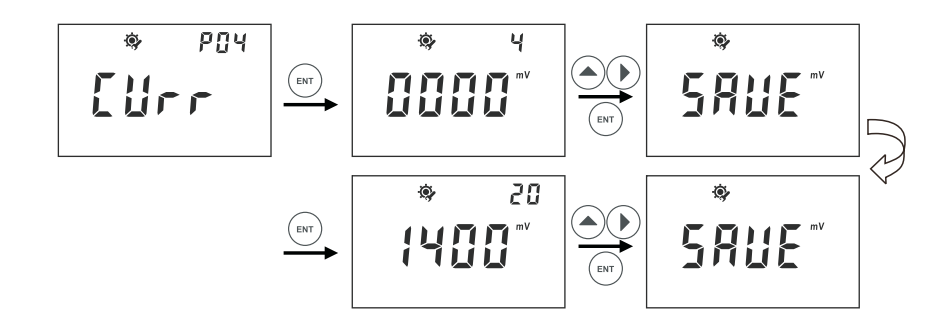

- In P-04, you can set up current output/transmitting for measurement value for advanced application
- After entering P-03, the figure 4 on top right corner represents transmitting 4 mA out for below set

value(0000mV), you can press **A** > to set a value you need to transmit 4mA for your application

- The figures 20 on top right corner represent transmitting 20 mA out for below set value (1400mV).
- The mV range for setting is from -2000 to 2000mV.
- Please refer to above description steps to set up P-03
- You can go to next parameter setting by pressing ▲ ▶, or press MENU key to quit and go back to measurement mode.

#### 6.3 P03 Relay 3

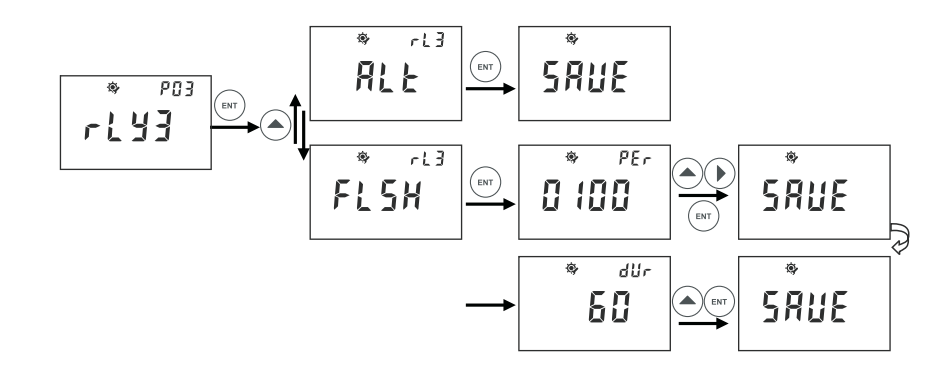

- In P-03, you can set up Relay3 (rLY3), also called the Cleaning/Alarm Relay.
- After entering P-03, you can press ▲ to set the ALT and FLSH.
- By pressing ENT to set the ALT function, the unit will then alarm if the othe two Relays have any
  operation.
- FLSH refers to the Cleaning function. The cleaning frequency can be set per each 0-1000hours and 0-120 seconds for the time of duration.
- You can press ▲ ▶to set the specific hours you need to clean per each time. Press the set the duration time per each cleaning.
- Please refer to above description steps to set uo P-06.

Note:The Cleaning/Alarm Relay can also be set as Manual in the measuring mode as below: After entering Relay3 Manual setting,press ENT key,the screen will twinkle and display "RUN".The twinkling will stop by pressing ENT and the unit starts to clean/alarm.

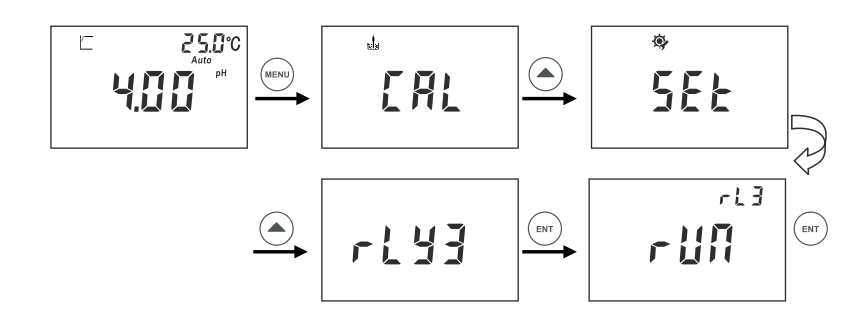

#### 3.1 Installation

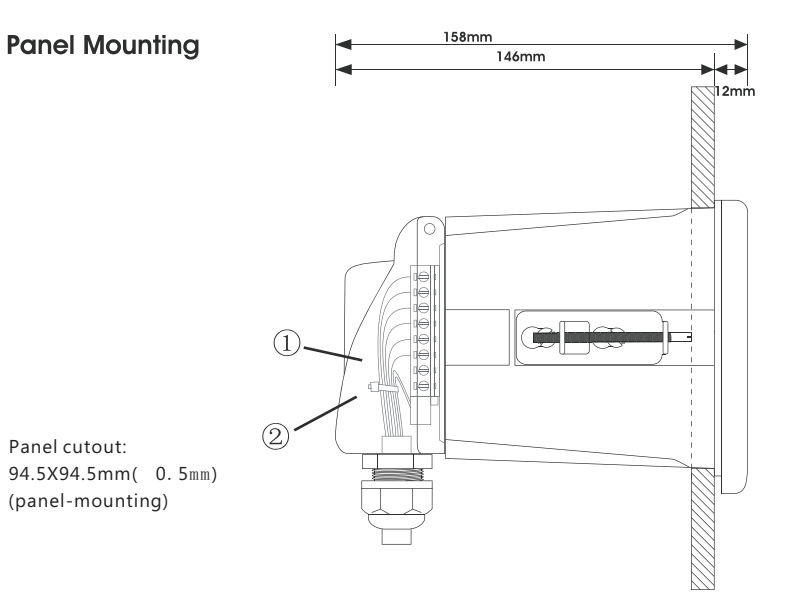

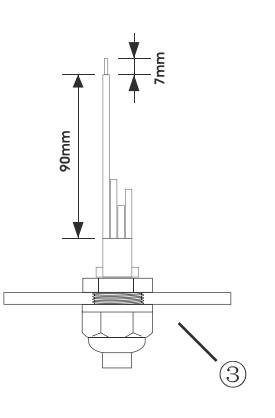

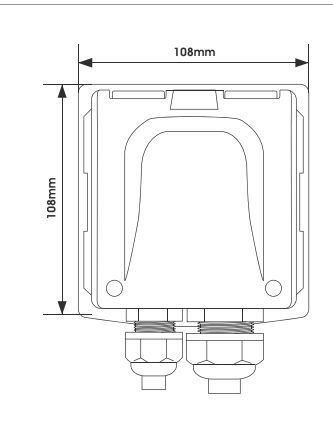

- ① Cable (Recommended stripping length for cables is at least 90mm, please use 0.5 to 1 square meter's wire)
- Cable ties
- ③ Waterproof cable glands

#### Wall Mounting

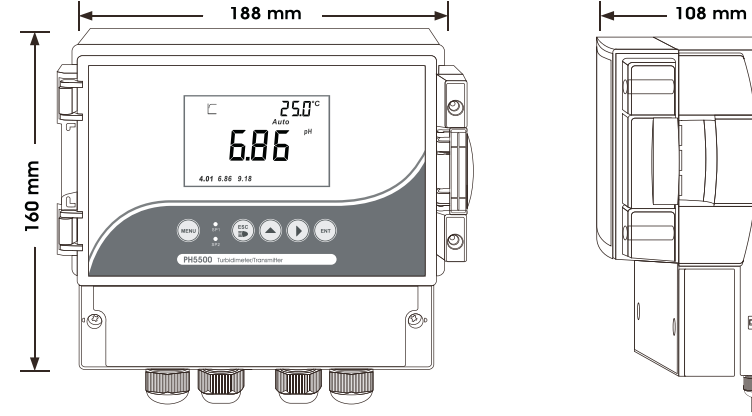

# 

T

# 6 ORP SET UP

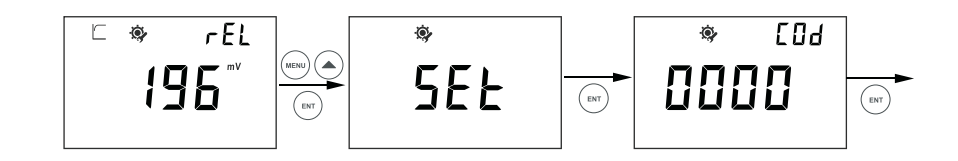

• In ORP measurement mode, press MENU key to enter ORP calibration step, then press ▲key to enter ORP set up process.

## 6.1 P01 Relay1(SP1) 6.2 P02 Relay2(SP2)

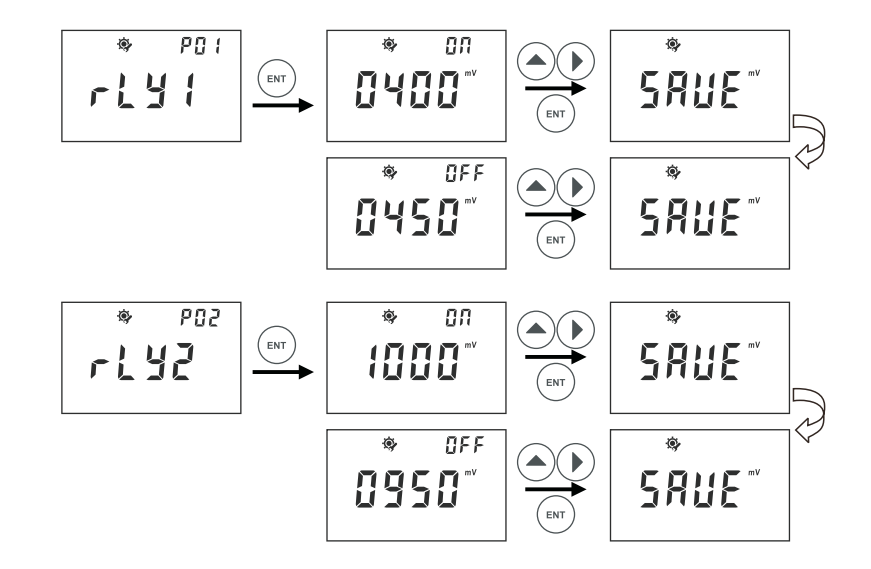

- In P-01, you can set up Relay1 (SP1):ON-Point and OFF-Point.
- The range for setting up ON-Point and OFF-Point is from -2000mV to 2000mV.
- Please refer to above description steps to set up P-01.
- You can go to next parameter setting by pressing ▲ ▶, or press MENU key to quit and go back to measurement mode.
- P-02, the same setting procedure as P-01.

#### 5.10 P10 Factory Defaults

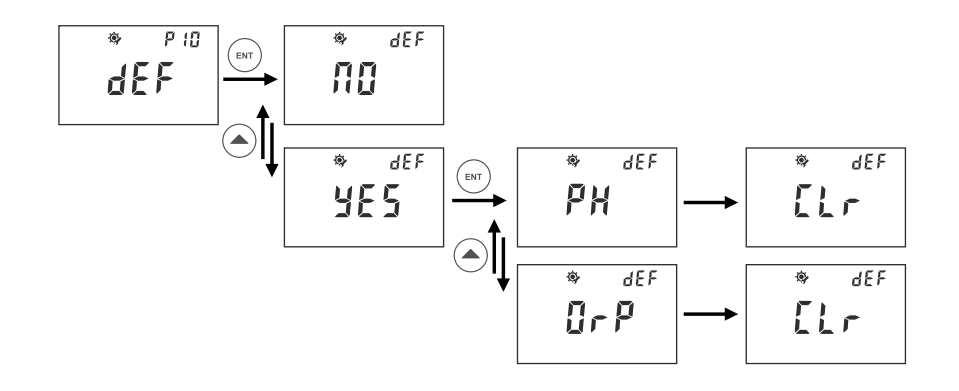

- In P-10, you can select to change factory defaults or to revert to factory default status.
- Please refer to above description steps to set up P-04.
- You can go to next parameter setting by pressing ▲ ▶, or press MENU key to quit and go back to measurement mode.

#### 3.2 Connection Diagram

PH2000 Connection Diagram

| Terminal | Function               | Terminal | Function                |
|----------|------------------------|----------|-------------------------|
| PD       | Pt1000 drive positive  | TP+      | 4-20mA output, positive |
| PT+      | Pt1000 signal positive | TP-      | 4-20mA output, negative |
| PT-      | Pt1000 signal negative | 1+       | 240VDC(positive)        |
| TI       | T1                     | -        | 240VDC(negative)        |
| T2       | T2                     | СОМ      |                         |
|          | -<br>                  | PH-      |                         |

#### PH3000E Connection Diagram

| Terminal       | Function                | Terminal | Function   |
|----------------|-------------------------|----------|------------|
| Metal terminal | pH sensor input         | В        | 485 output |
| S4             | REF sensor input        | А        | 485 output |
| \$2            | Short circuit S2 and S1 | R3       | COM(RL3)   |
| S1             | Short circuit S2 and S1 | R3       | OPEN(RL3)  |
| COM            | СОМ                     | R2       | COM(RL2)   |
| PD             | Pt1000 drive positive   | R2       | OPEN(RL2)  |
| PT+            | Pt1000 signal positive  | R1       | COM(RL1)   |
| PT-            | Pt1000 signal negative  | R1       | OPEN(RL1)  |
| TI             | NTC22K input            | FG       | Earth      |
| T2             | NTC22K input            | FG       | Earth      |
| 1+             | 4-20mA output, positive | N        | Neutral    |
| -              | 4-20mA output, negative | L        | Live       |

Note:

For 2-wire Pt1000 temperature sensing terminal system, use short circuit between PD and PT+. For normal sensor terminal system, use short circuit between PH- and COM.

# 4 CALIBRATION

## 4.1 pH Calibration

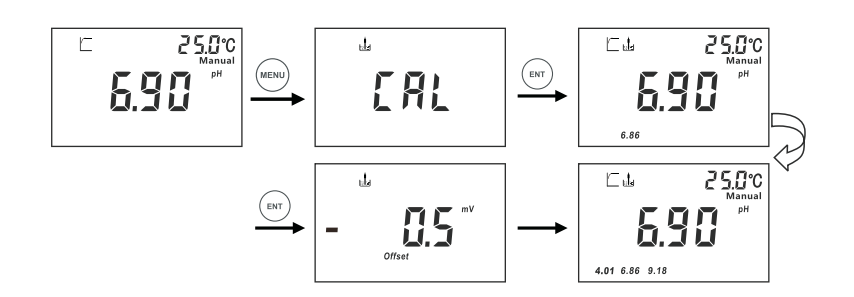

- In pH measurement mode, press MENU key to enter pH calibration step, and then, press ENT key to enter calibration process.
- Dip the sensor into 7.00 or 6.86 pH buffer solution first, you will soon get the zero point offset value form the screen.
- After point of 7.00 or 6.86 pH calibrated, you can go to next point calibration.

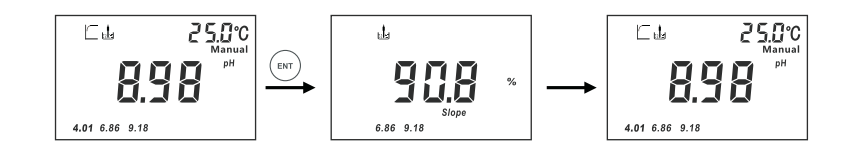

- To continue to calibrate second point (4.01,10.1,or 9.18). When the value is stable, press ENT key to confirm the result. You will get slope value of sensor from the screen.
- You can go next to third point calibration or quit the calibration process.

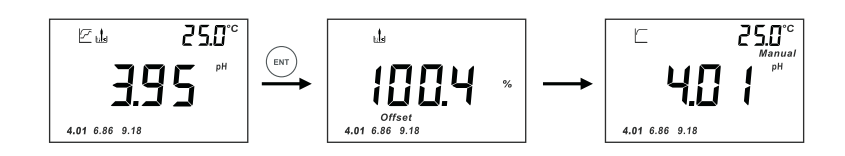

• During the calibration process, you can press ESC key to terminate calibration process, or press MENU key to go back to measurement status. 5.9 P09 Password

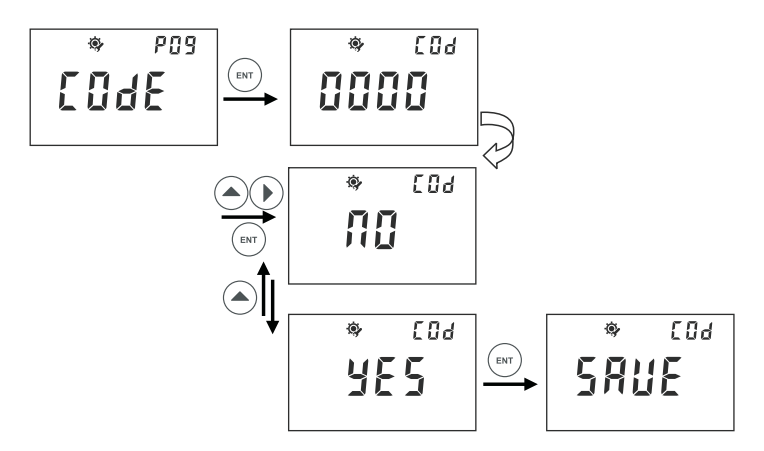

- In P-09, you can set up password method to prevent anyone from changing your settings.
- Please refer to above description steps to set up P-04.
- You can go to next parameter setting by pressing ▲ ▶or press MENU key to quit and go back to measurement mode.
- Factory default:0000.

#### 5.8 P08 RS-485 output

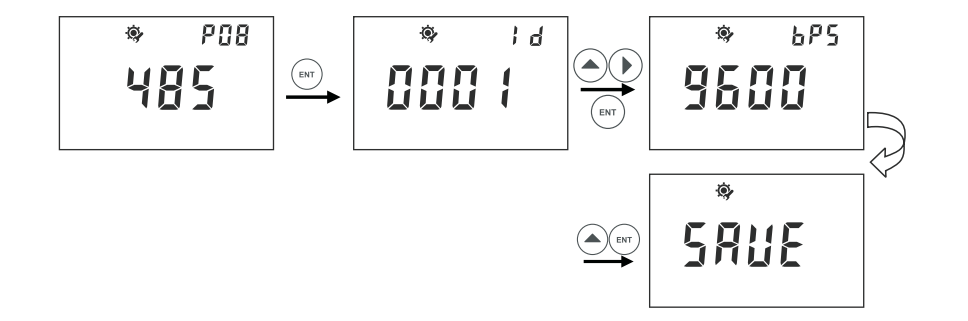

- 1. After entering P-08, you can press ▲ ► to set the ID of the protocol address and press ENT to confirm. ID range can be set from 01 to 200.
- 2. You can press Ato set the protocol rate you need and confirm by pressing ENT.

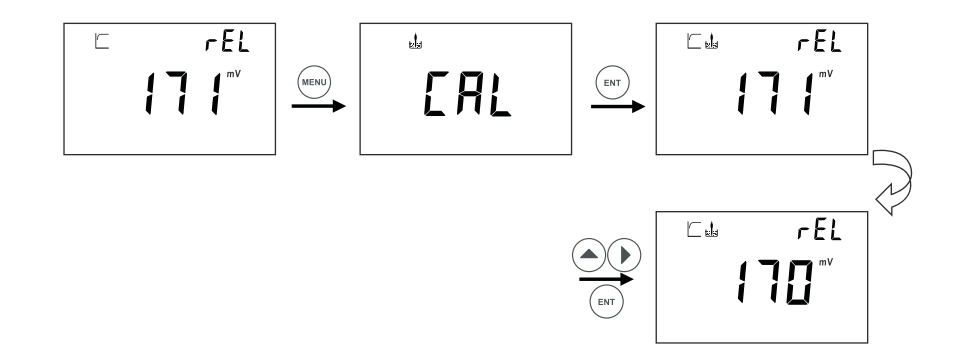

- In ORP measurement mode, press MENU key to enter ORP calibration step, and then, press ENT key to enter calibration process.
- Dip the sensor into standard solution, after stable symbol shows up, you get the real mV value.
- When the value is twinkling, press ▲ ► to adjust value to match with standard solution.

#### 4.3 pH/ORP Mode Switch

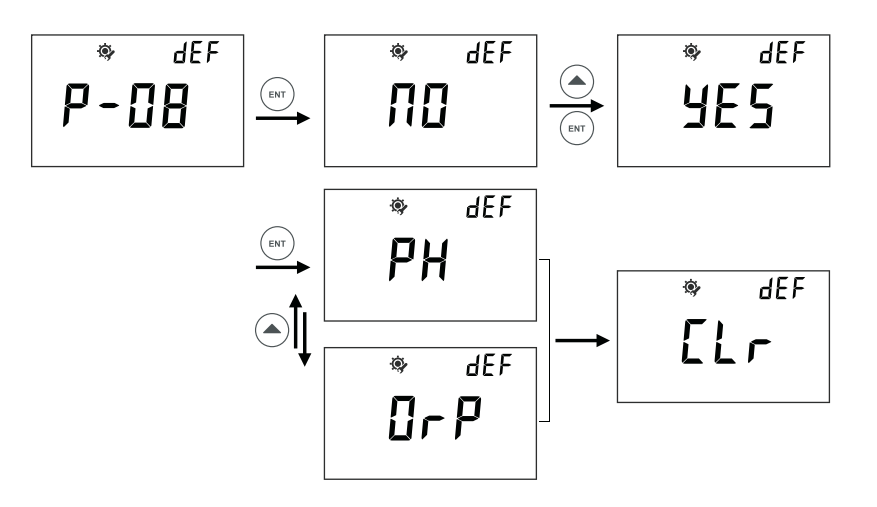

- In P-08, revert to factory default.
- Press▲ tto swich to pH or ORP.
- Please refer to above description steps to set up.

## 5 pH SET UP

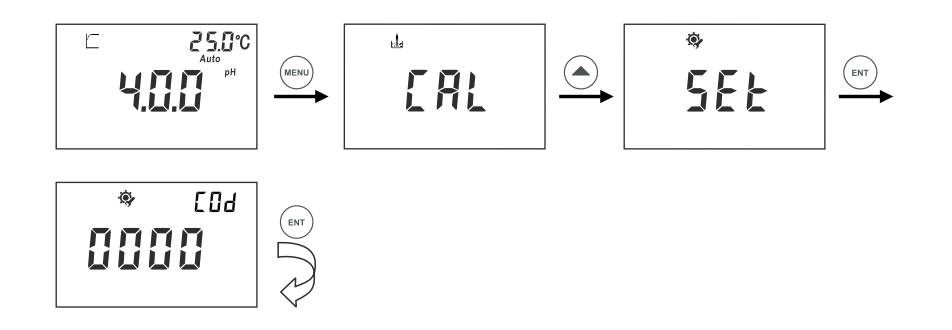

 In measurement, press MENU key to enter pH calibration step, and press Ato enter Set UP step, then press ENT key to enter set up process.

#### 5.1 P01 Electrode

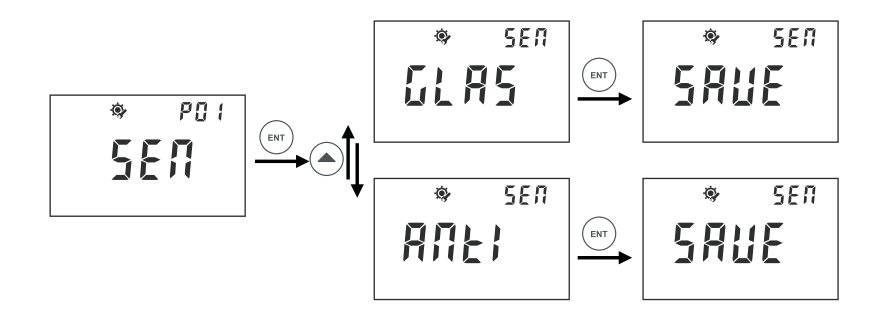

- In P-01, you can select a glass electrode for general application or an antimony electrode for hydrofluoric acid environment application.
- Please refer to above description steps to setup P-01.
- You can go to next parameter setting by pressing ▲ ▶ or press MENU key to quit an go back to measurement mode.
- Factory default:GLASS

#### 5.7 P07 Current Output

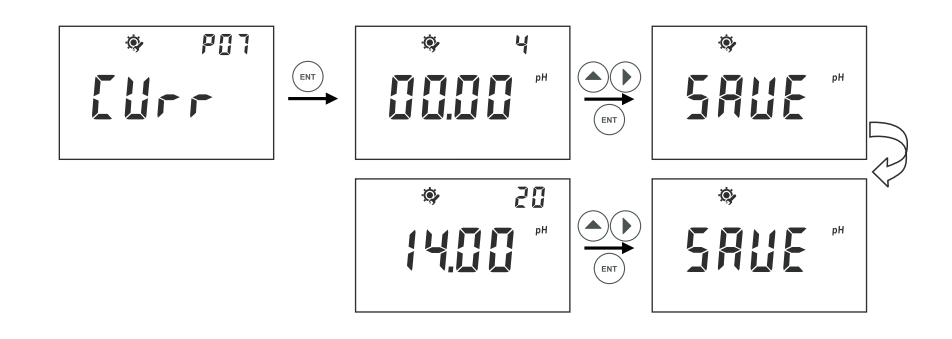

- In P-07, you can set up current output/transmitting for measurement valve for advanced application.
- After entering P-07, the figure 4 on top right corner represents transmiting 4 mA out for below set

value (0.00pH), you can press **A** > to set a value you need to transmit 4mA for your application.

- The figures 20 on top right corner represent transmitting 20 mA out for below set value (14.00pH).
- The pH range for setting is from -2.00 to 16.00pH.
- Please refer to above description steps to set up P-05.
- You can go to next parameter setting by pressing ▲ ▶, or press MENU key to quit and go back to measurement mode.

#### 5.6 P06 Relay 3

#### rl3 ۲ RL E (ent) 5848 P05 r143 rl3 ۲ PEr ٠ SAUE FLSH 0 100 ۲ dür \$ SAUE 60

- In P-06, you can set up Relay3 (rly3), also called the Cleaning/Alarm Relay.
- After entering P-06, you can press ▲to set the ALT and FLSH.
- By pressing ENT to set the ALT function, the unit will then alarm if the other two Relays have any operation.
- FLSH refers to the Cleaning function. The cleaning frequency can be set per each 0-1000hours and 0-120 seconds for the time of duration.
- You can press ▲ ▶to set the specific hours you need to clean per each time. Press the duration time per each cleaning.
- Please refer to above description steps to set up P-06.

Note: The Cleaning/Alarm Relay can also be set as Manual in the measuring mode as below: After entering Relay 3 Manual setting, press ENT key, the screen will twinkle and display "RUN".The twinkling will stop by pressing ENT and the unit starts to clean/alarm.

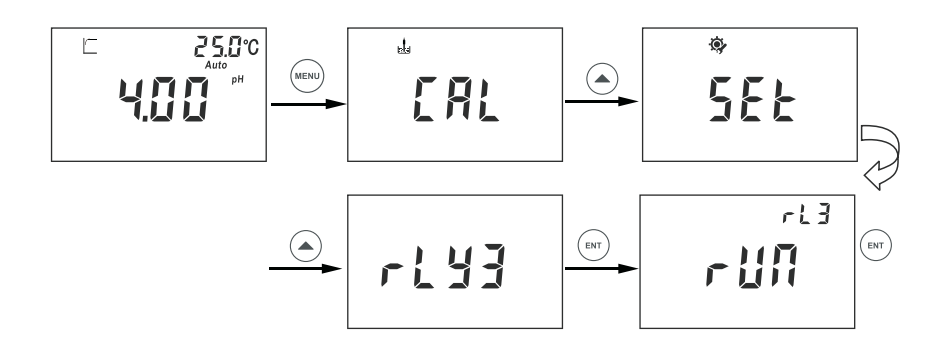

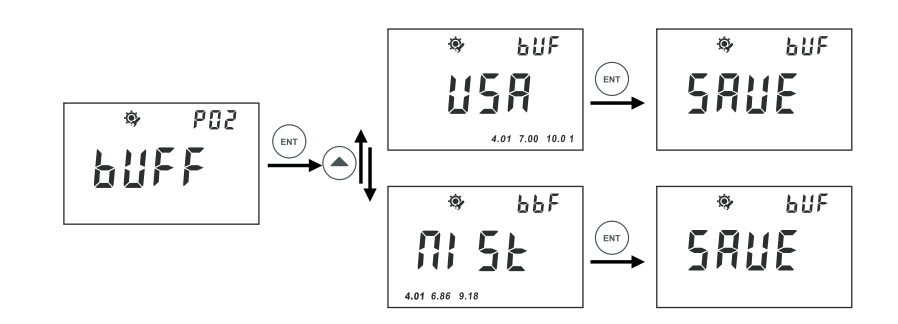

- In P-02, you can select a group of buffer solutions as a standard: USA(4.01,7.00,10.01) or NIST (4.01,6.86,9.18).
- Please refer to above description steps to setup P-02.

5.2 PO2 Standard Solution

- You can go to next parameter setting by pressing ▲ ▶ or press MENU key to quit and go back to measurement mode.
- Factory default: NIST

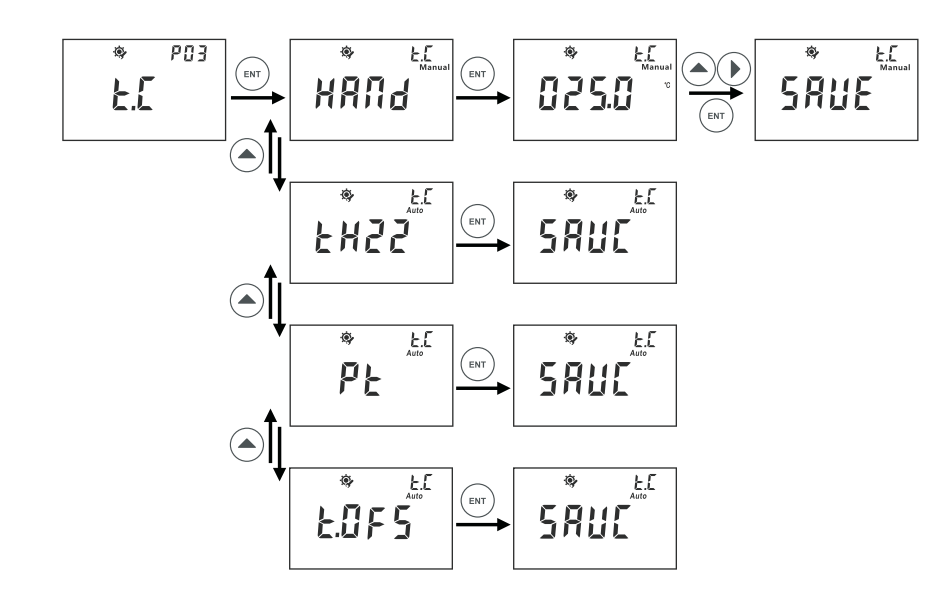

- In P-03, you can complete 3 temperature related settings:
- 1, set up manual temperature compensation or automatic temperature compensation.
- 2, set up temperature sensor type.
- 3, set up temperature offset value.
- Please refer to above description steps to set up P-03.
- You can go to next parameter setting by pressing ▲ ► or press MENU key to quit and go back to measurement mode.

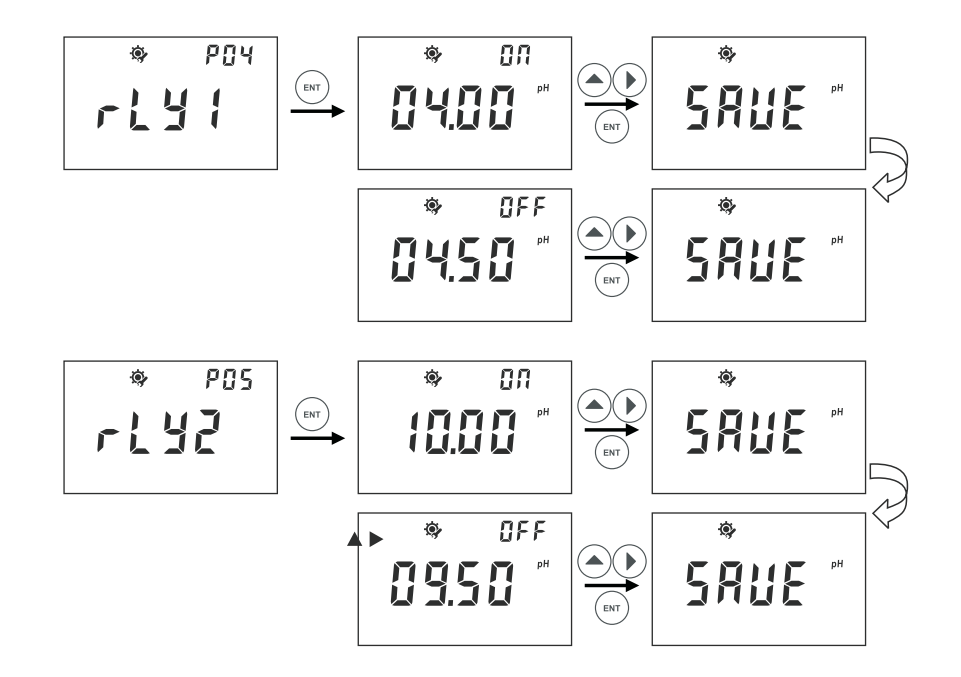

- In P-04, you can set up Relay 1 (SP1):ON-Point and OFF-Point.
- The range for setting up ON-Point and OFF-Point is from -2.00pH to 16.00pH.
- Please refer to above description steps to set up P-04.
- You can go to next parameter setting by pressing ▲ ► or press MENU key to quit and go back to measurement mode.
- P-05, the same procedure as P-04.